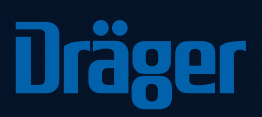

Dräger MSI GmbH

Rohrstraße 32 58093 Hagen, Germany Tel +49 2331 9584 0 Fax +49 2331 9584 29

#### www.draeger-msi.de

# Dräger mCon

Die smarte Messdatenverwaltung

## 1. Installation

### 2. Einrichtung

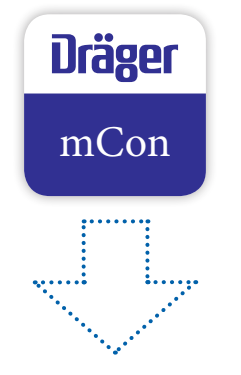

1 Lade Dir die App Dräger mCon aus Google Play oder aus dem App Store herunter.

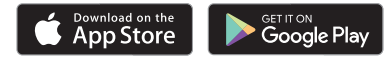

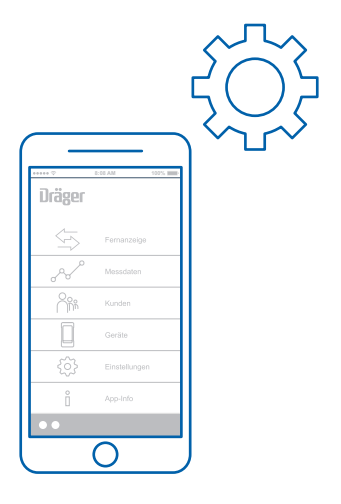

- **2** Gehe in die Einstellungen und lege Deine Firmenund Prüferdaten an.
- 3 Hinterlege Deine E-Mail-Adresse und gebe einen Standard-Text f
  ür die E-Mails ein, wenn Du möchtest.
- Füge zum Schluss noch Dein Firmenlogo für das Messprotokoll ein.

#### 2.1 Einrichtung

#### 3. Anwendung

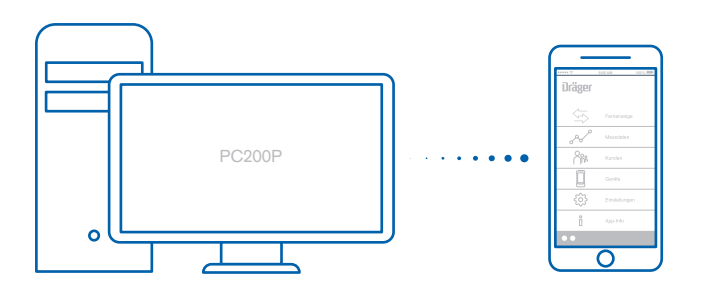

- 5 Übernehme Deine Kundendaten von der PC200P in die App.
- 6 Neue Kunden können auch direkt in der App angelegt oder aus den Kontakten Ihres Smartphones/Tablets importiert werden.

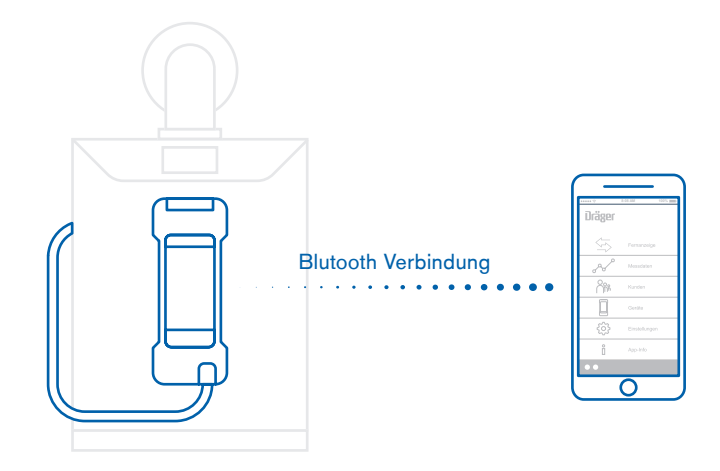

- Starte die Messung und speichere das Messergebnis ab.
- 8 Aktiviere Bluetooth und verbinde Dein Smartphone oder Tablet mit dem Messgerät.

#### Mögliche Messgeräte:

FG7000, FG4200, P7-TD/TDX und P4000

#### 3.1 Anwendung

#### 3.2 Anwendung

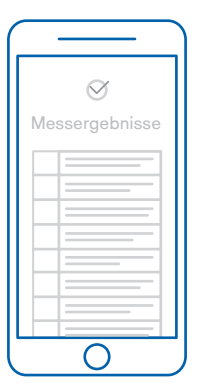

9 Lade die gespeicherten Messungen vom Messgerät in die App. Die Messdaten können nun Deinen Kunden zugewiesen werden.

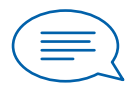

Als Ergänzung kannst Du anschließend einen Kommentar einfügen.

Wenn Du möchtest kannst Du nun einige Bilder des Messorts hinzufügen.

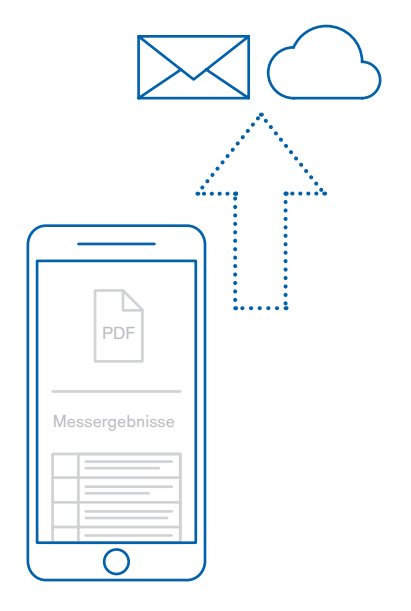

- Verschicke nun Deine Messergebnisse als pdf-Datei oder als Messprotokoll an Dein Büro bzw. direkt an Deinen Kunden.
- 13 Die Daten kannst Du einfach per E-Mail versenden oder in Deine bestehende Cloud übertragen.